# RV110Wでのファイアウォールスケジュールの 設定

#### 目的

ファイアウォールスケジュールを作成して、特定の日時にファイアウォールを適用できます。

このドキュメントの目的は、RV110Wにファイアウォールスケジュールを追加する方法を示すことです。

## 該当するデバイス

• RV110W

## ファイアウォールスケジュール

ステップ1:GUIで、[**Firewall**] > [**Schedule Management**]を選択します。[スケジュール管理 *]ページ*が表示されます。

| Schedules Table |       |                |        |            |          |  |
|-----------------|-------|----------------|--------|------------|----------|--|
|                 | Name  |                | Days   | Start Time | End Time |  |
|                 | No da | ata to display |        |            |          |  |
| Add R           | ow    | Edit           | Delete |            |          |  |

ステップ2:[行の追**加]をクリック**して新しいスケジュールを追加すると、[スケジュ*ールの追加/編集]ウィンドウが*開きます。

#### Add/Edit Schedules

| Add/Edit Sch  | edules Configuration                                                        |  |  |  |
|---------------|-----------------------------------------------------------------------------|--|--|--|
| Name:         |                                                                             |  |  |  |
| Scheduled Da  | ays                                                                         |  |  |  |
| Do you want t | this schedule to be active on all days or specific days?                    |  |  |  |
|               | All Days                                                                    |  |  |  |
| Monday:       |                                                                             |  |  |  |
| Tuesday:      |                                                                             |  |  |  |
| Wednesday:    |                                                                             |  |  |  |
| Thursday:     |                                                                             |  |  |  |
| Friday:       |                                                                             |  |  |  |
| Saturday:     |                                                                             |  |  |  |
| Sunday:       |                                                                             |  |  |  |
| Scheduled Ti  | ime of Day                                                                  |  |  |  |
| Do you want t | this schedule to be active on all days or at specific times during the day? |  |  |  |
|               | All Times 🔹                                                                 |  |  |  |
| Start time:   | 12 - Hours 00 - Minutes AM -                                                |  |  |  |
| End time:     | 12 - Hours 00 - Minutes AM -                                                |  |  |  |

ステップ3:[Name]フィールドにスケジュールの名前を入力します。

ステップ4:新しいスケジュールを適用する日を選択します。

- ・ All Days スケジュールは毎日適用されます。
- ・特定日:スケジュールは、以下で確認した日にのみ適用されます。

ステップ5:新しいスケジュールを適用する時刻を選択します。

・ All Times – スケジュールは一日中適用されます。

・ Specific Times – スケジュールは、[開始時刻]および[終了時刻]ドロップダウンリストで 下に指定した時刻に対し*て適用*されます。

ステップ6:[Save]をクリ**ックします**。